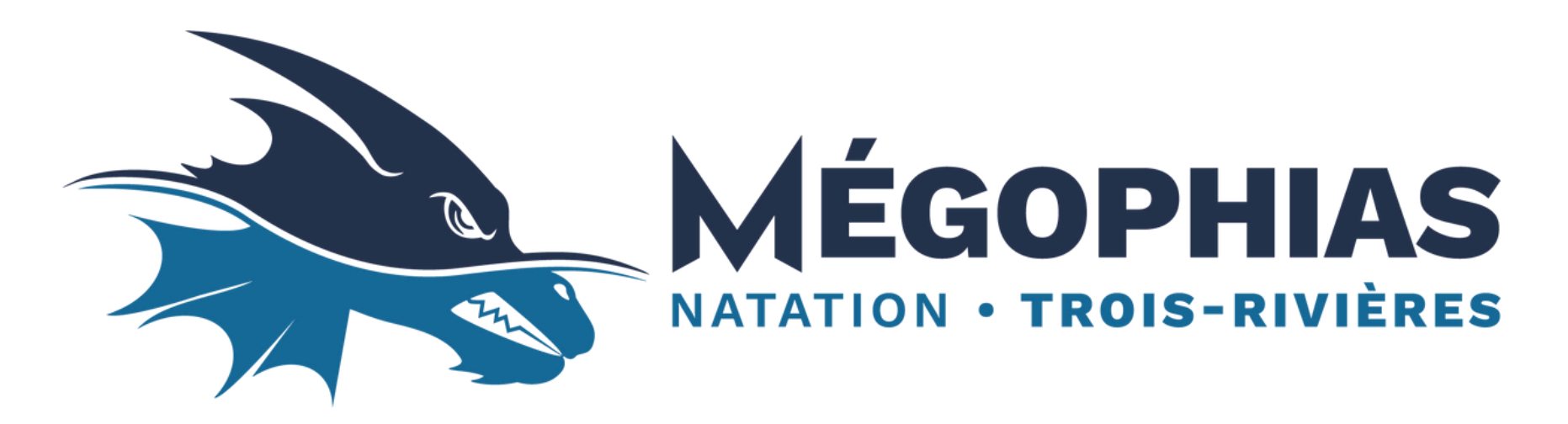

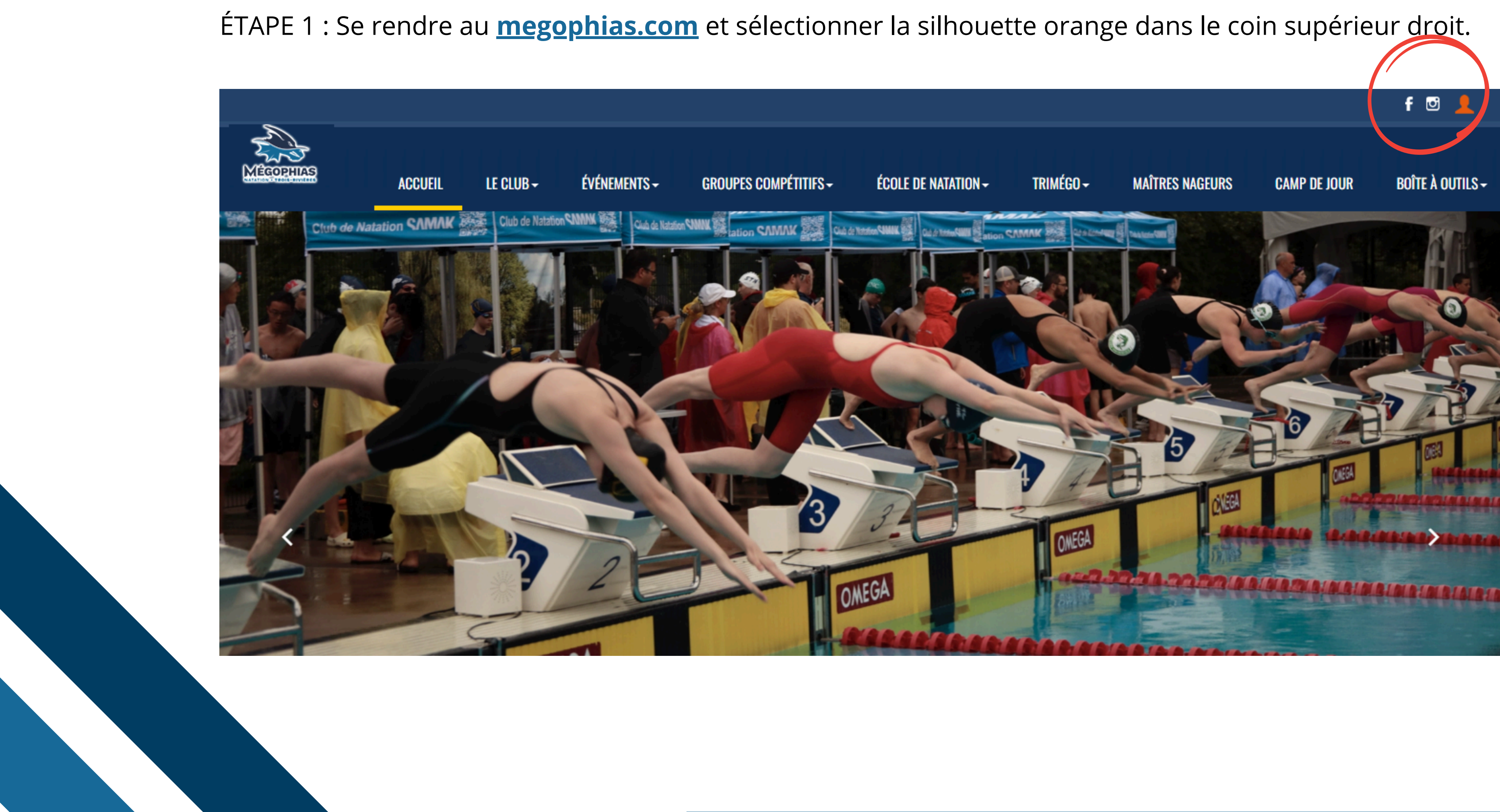

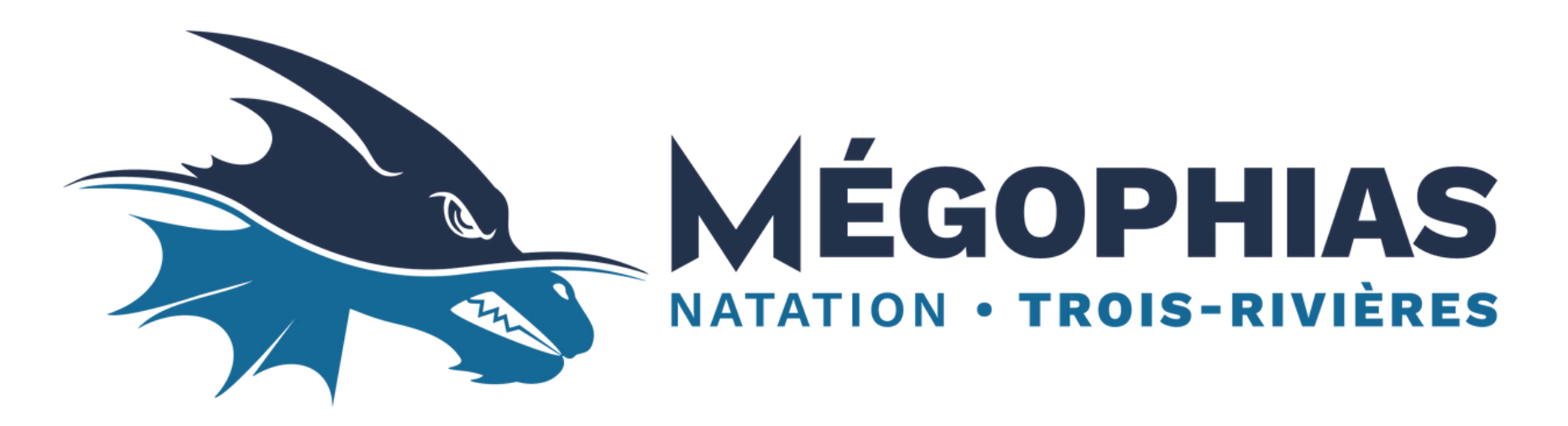

#### ÉTAPE 2 : Sélectionner l'option « Créer un compte ».

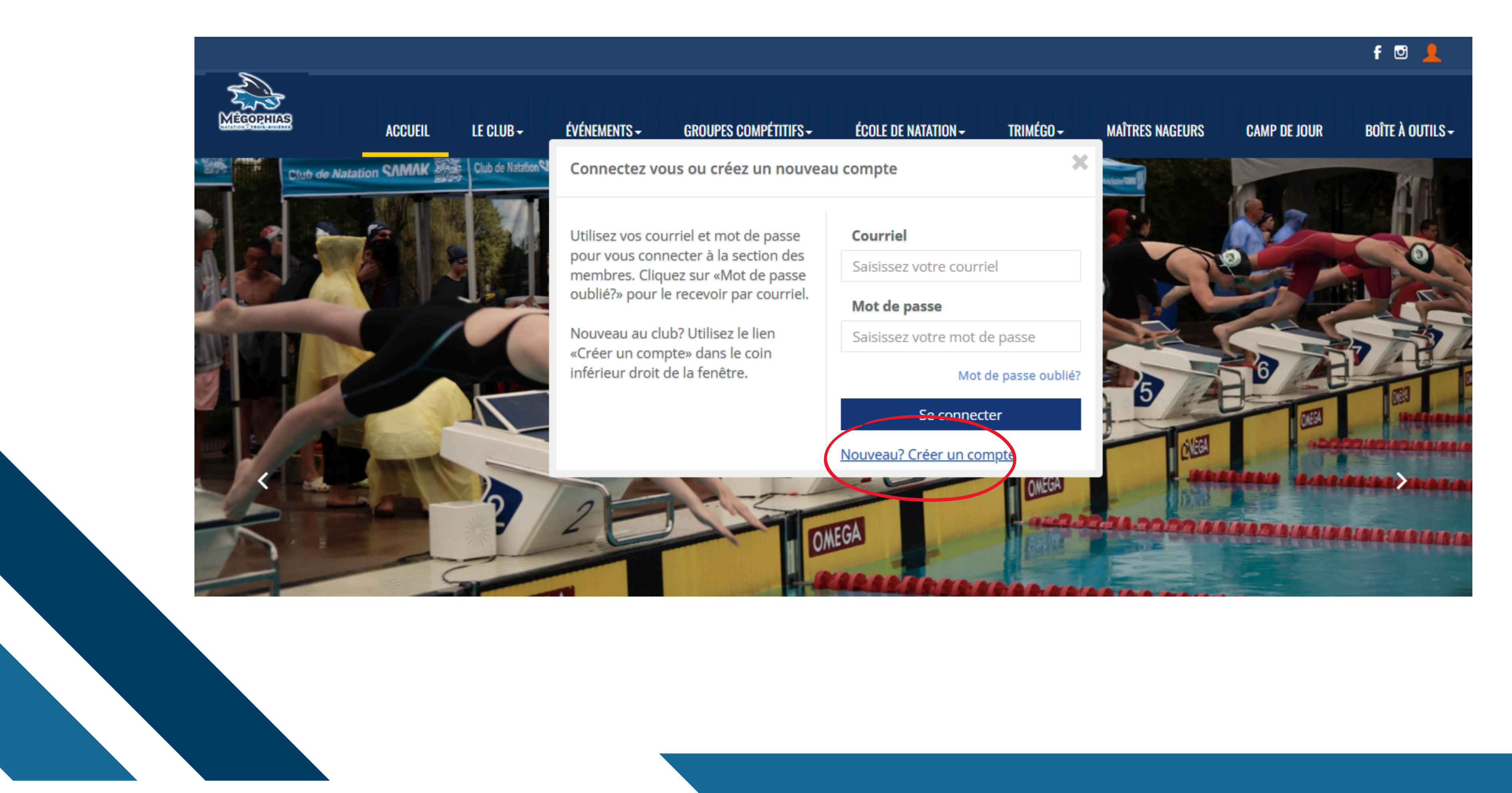

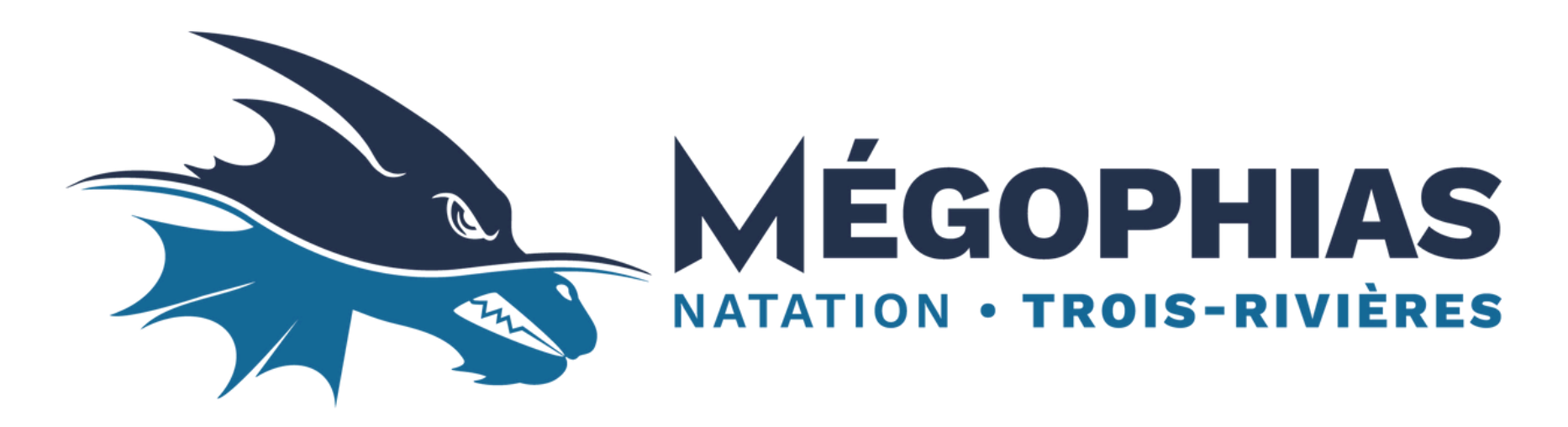

ÉTAPE 3 : Entrer votre adresse courriel et choisir un mot de passe. ÉTAPE 4 : Confirmer votre adresse courriel (un message de confirmation sera envoyé à l'adresse choisit et sera probablement dans vos indésirables).

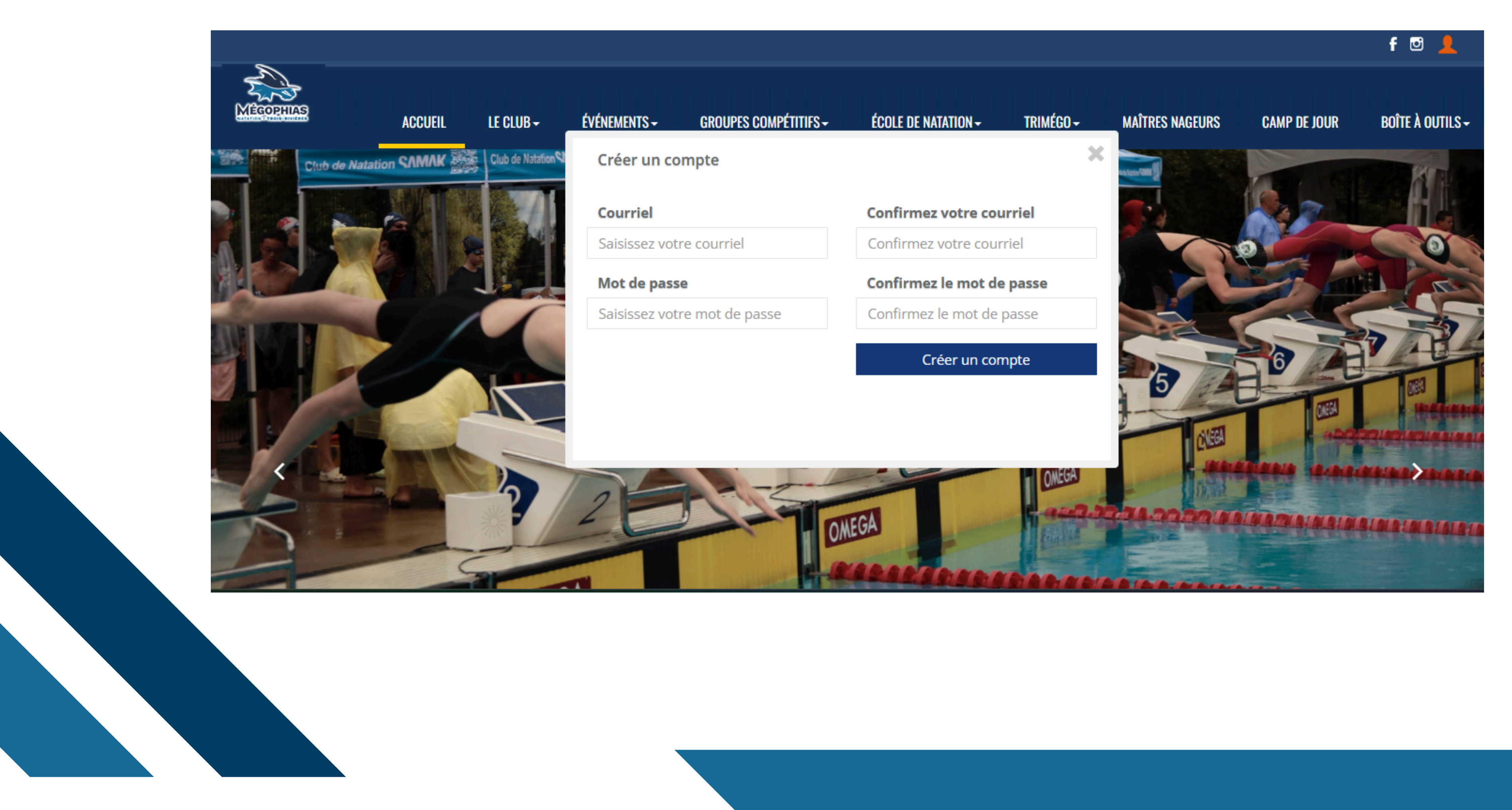

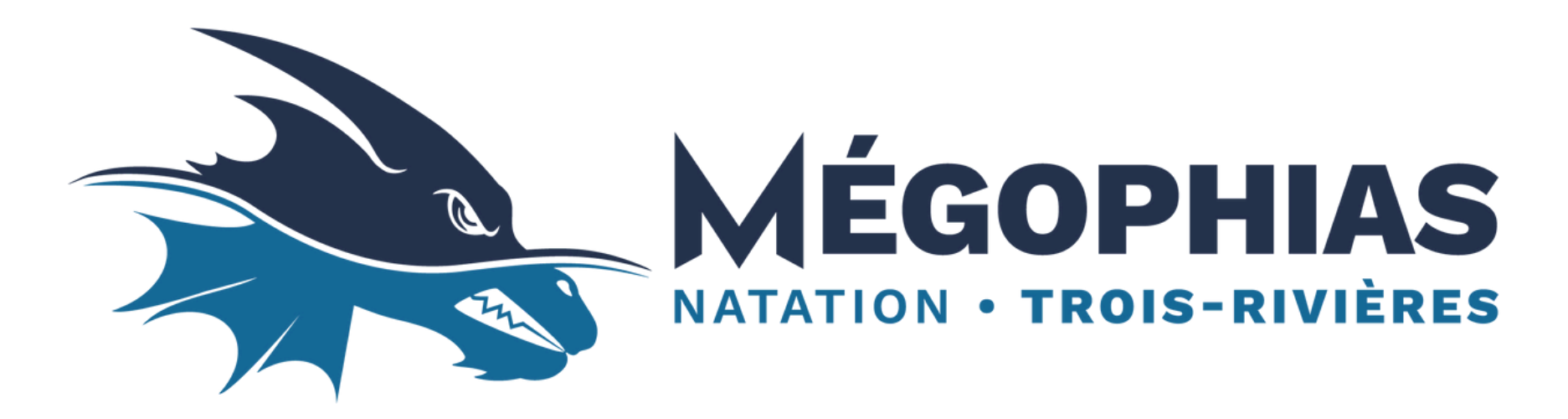

#### ÉTAPE 5 : Une fois l'adresse confirmée, fournir les informations au compte, puis sauvegarder.

Mon Comp

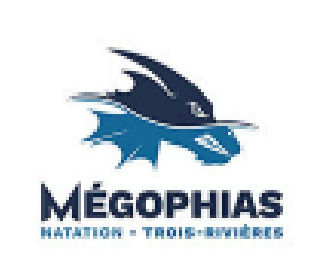

Ma Samili

#### Profil du compte

| Prénom du contact principal | Nom de famille du contact principal |
|-----------------------------|-------------------------------------|
|                             |                                     |
| Courriel                    | Mot de passe                        |
|                             |                                     |
| Numéro de téléphone         | Description du téléphone            |
|                             | Description du téléphone            |
| Adresse                     | Ville                               |
|                             |                                     |
| Pays                        | Province                            |
| Canada 💙                    | Quebec                              |
| code postal                 | Je suis athlète ou parent?          |
|                             | O athlète O parent                  |
| Sexe                        | Date de naissance                   |
| masculin O féminin          |                                     |
| Carte médicale              | Notes médicaux                      |
|                             |                                     |
|                             |                                     |
|                             | Sauvegarder le profil               |
|                             |                                     |
|                             |                                     |
|                             |                                     |
|                             |                                     |
|                             |                                     |
|                             |                                     |

| 5. đ |  |
|------|--|
| Y    |  |
|      |  |
|      |  |
|      |  |
|      |  |
|      |  |
|      |  |
|      |  |
|      |  |
|      |  |
|      |  |
|      |  |
| 1.   |  |
| ~ ~  |  |
|      |  |
|      |  |
|      |  |
|      |  |
|      |  |

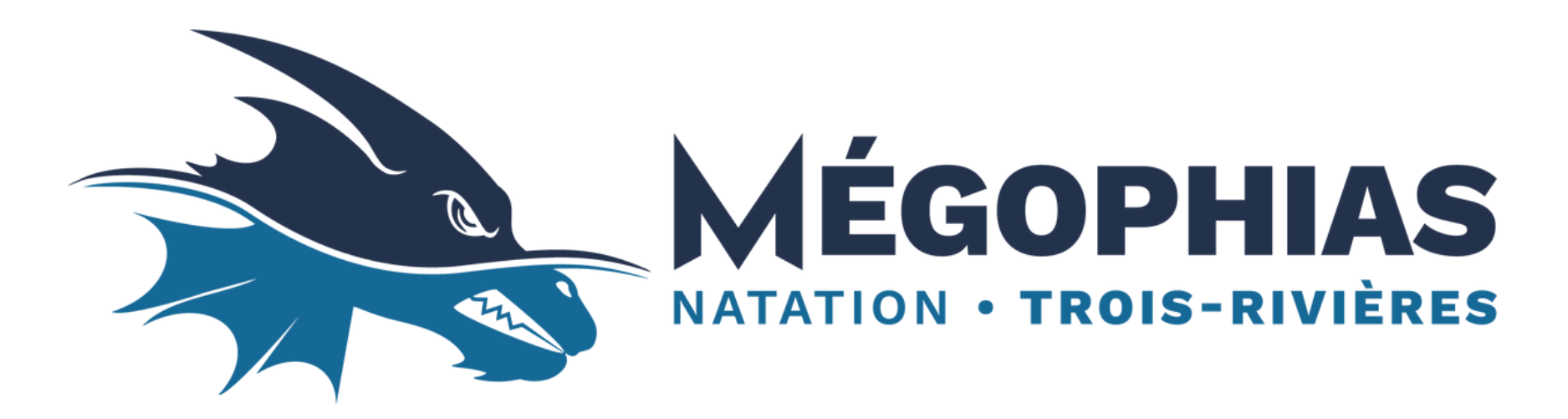

ÉTAPE 6 : Se rendre dans l'onglet « Ma famille », puis sélectionner « Ajouter un contact ».

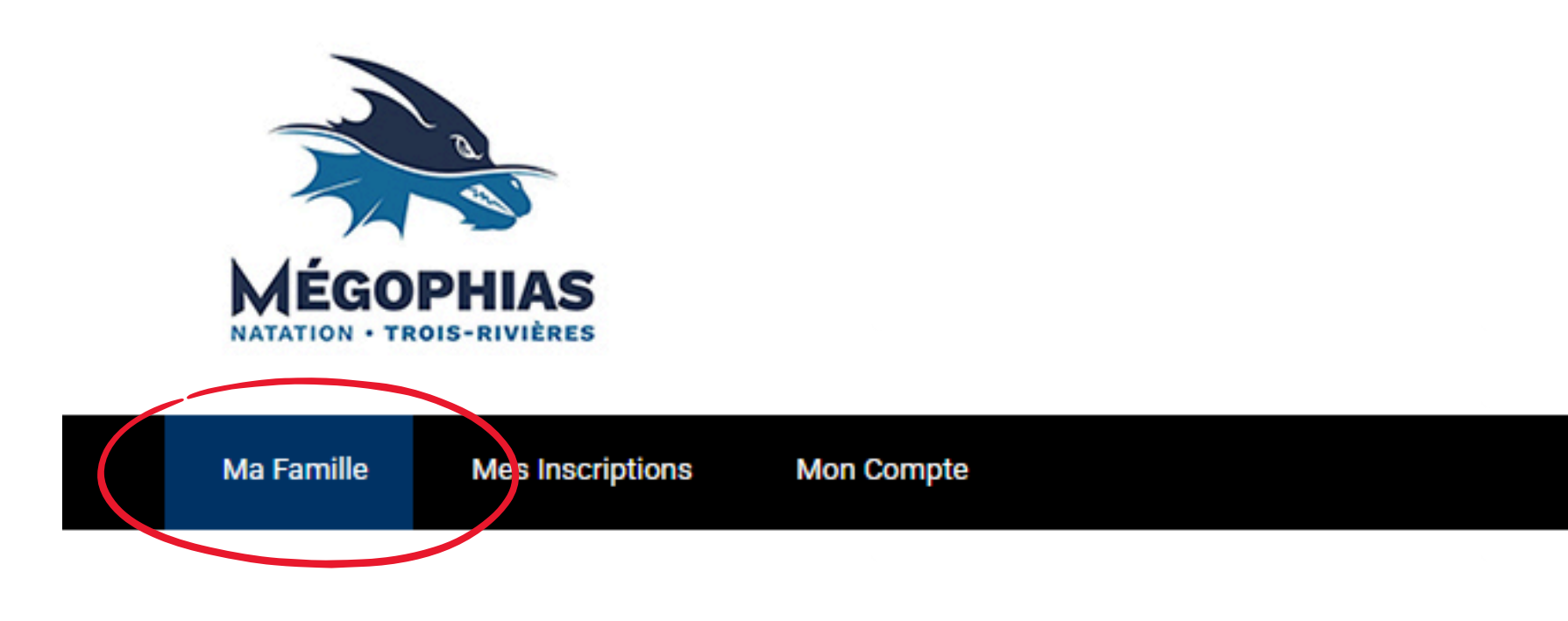

#### Ma Famille

| our ajouter un parent, un athlète ou un autre numéro de téléphone à votre compte, cliquez sur le bouton "Ajouter un contact". |      |                   |          |                     |                |         |          |
|----------------------------------------------------------------------------------------------------|------|-------------------|----------|---------------------|----------------|---------|----------|
| Nom                                                                                                    | Sexe | Date de naissance | Courriel | Numéro de téléphone | Numéro spécial | rapport |          |
|                                                                                                    |      |                   |          |                     |                |         | MODIFIER |

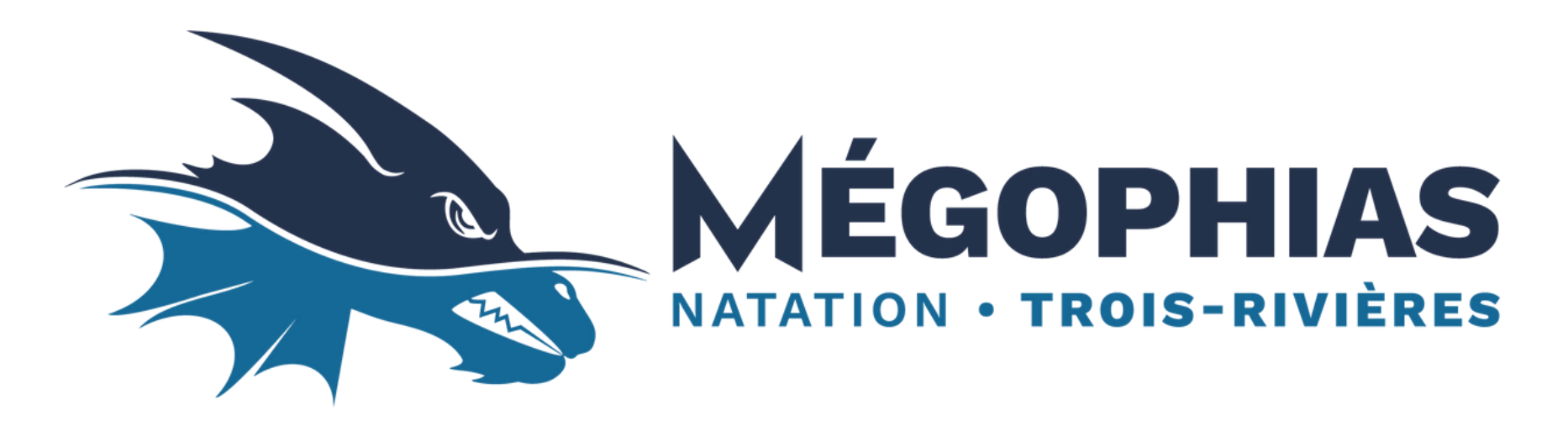

ÉTAPE 7 : Sélectionner l'option « Ajouter un parent » pour ajouter vos informations au compte. ÉTAPE 8 : Fournir les informations demandées, puis sélectionner « Soumettre ». ÉTAPE 9 : Sélectionner l'option « Ajouter un athlète » pour ajouter votre enfant au compte. ÉTAPE 10 : Fournir les informations demandées, puis sélectionner « Soumettre ».

|                                 | Ajouter un contact                                                                                | 2                                                                                    |                                   |
|---------------------------------|---------------------------------------------------------------------------------------------------|--------------------------------------------------------------------------------------|-----------------------------------|
| MÉGOPHI<br>NATATION - TROIS-RIV | <ul> <li>Ajouter un parent</li> <li>Ajouter un athlète</li> <li>Ajouter un numéro de t</li> </ul> | éléphone supplémentaire                                                              |                                   |
| Ma Famille Me                   | Prénom                                                                                            | Nom                                                                                  |                                   |
| Ma Famille                      | Prénom<br>Courriel                                                                                | Nom Relation avec l'athlète                                                          |                                   |
| Pour ajouter un parent, un Nom  | Courriel Numéro de téléphone                                                                      | Relation avec l'athlète Description du téléphone                                     | Ajouter un contact rapport        |
| Raphaël Gosselin I              | Numéro de telephone           Numéro spécial           Numéro spécial                             | Description du telephone Description du Numéro spécial Description du Numéro spécial | MODIFIER                          |
|                                 |                                                                                                   | Soumettre                                                                            | -Rivières   Tous droits réservés. |

NOTE : Répéter les étapes 9 et 10 si vous désirez inscrire plus d'un enfant.

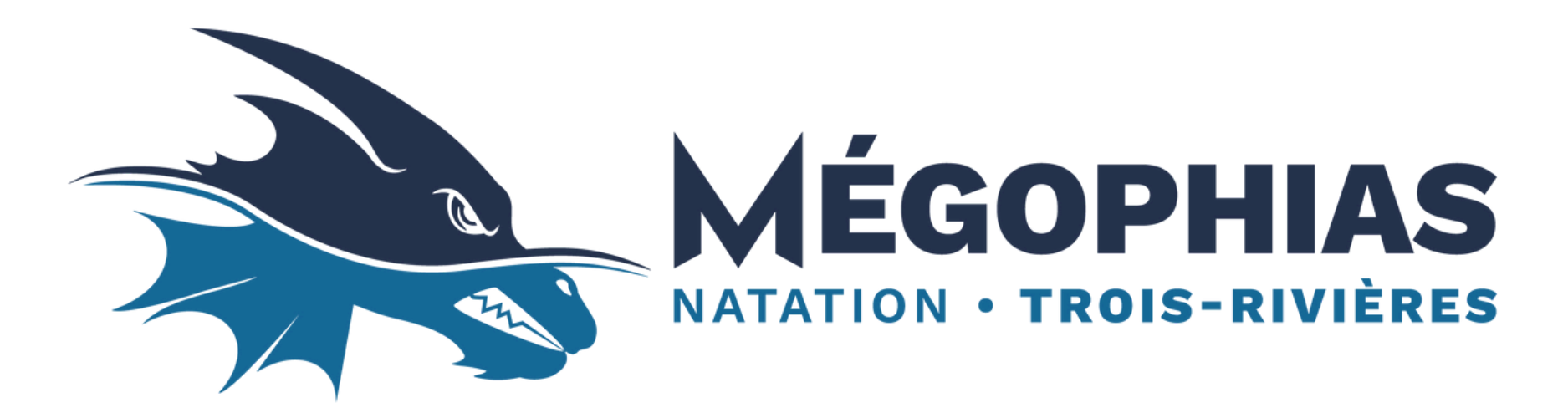

ÉTAPE 11 : Se rendre dans l'onglet « Mes inscriptions », puis sélectionner « S'inscrire » vis-à-vis le groupe pré déterminé par le personnel d'entraîneurs.

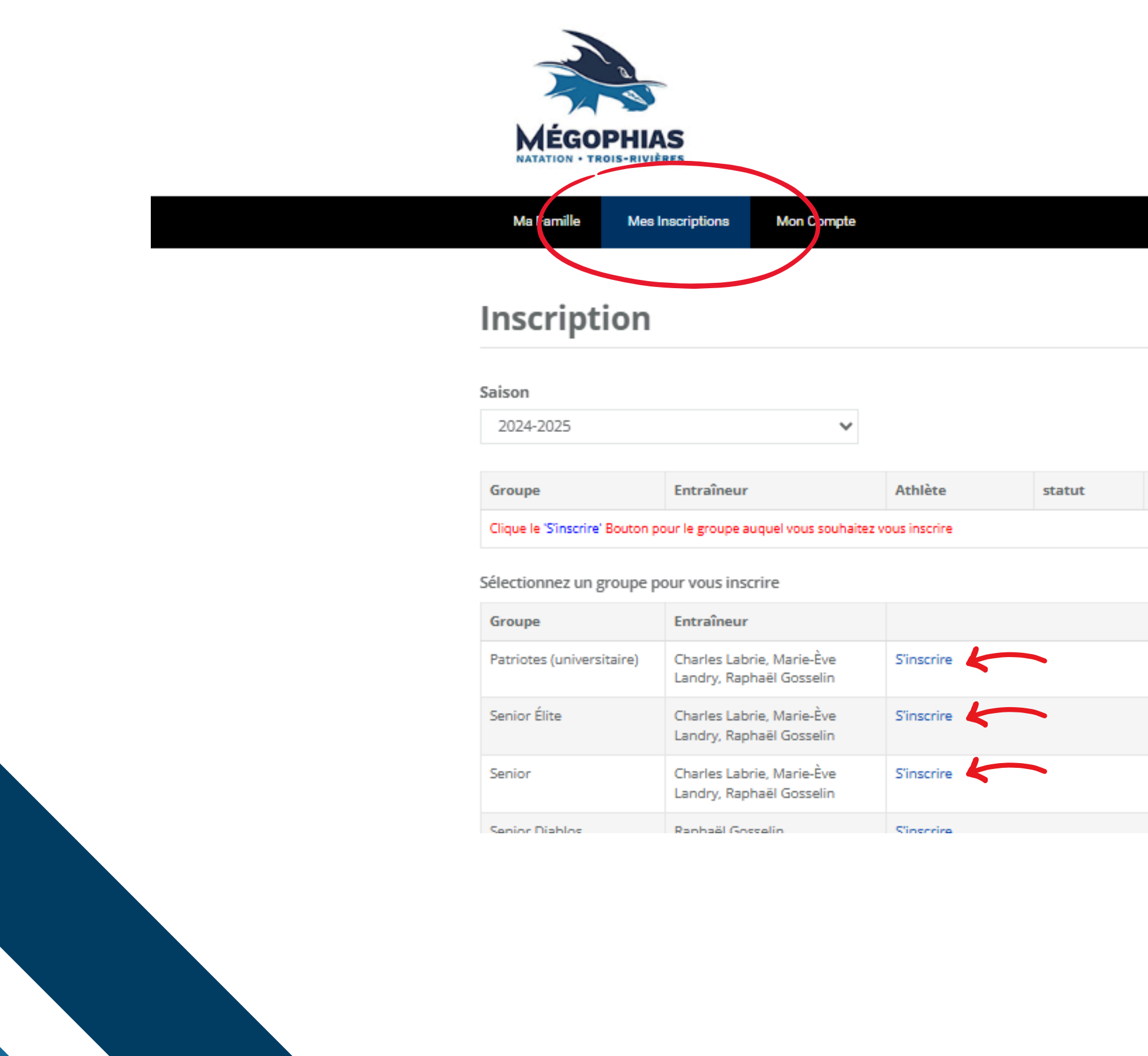

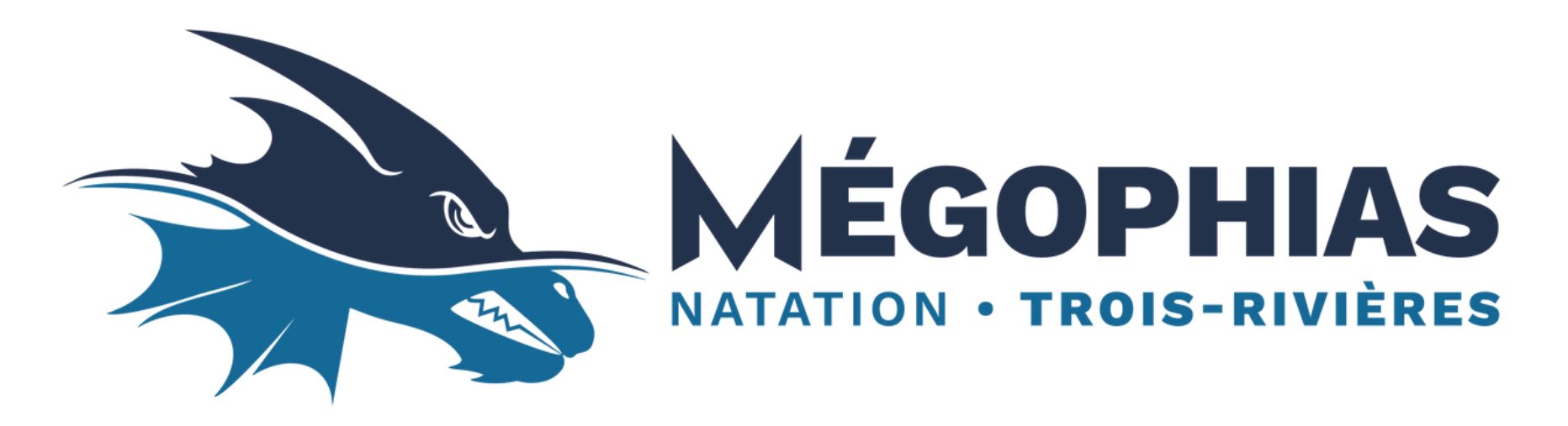

ÉTAPE 12 : Prendre compte des conditions d'inscriptions, puis sélectionner les cases qui s'appliquent. ÉTAPE 13 : Sélectionner l'enfant que vous désirez inscrire au groupe en faisant défiler la barre déroulante, puis sélectionner « Inscription » pour terminer.

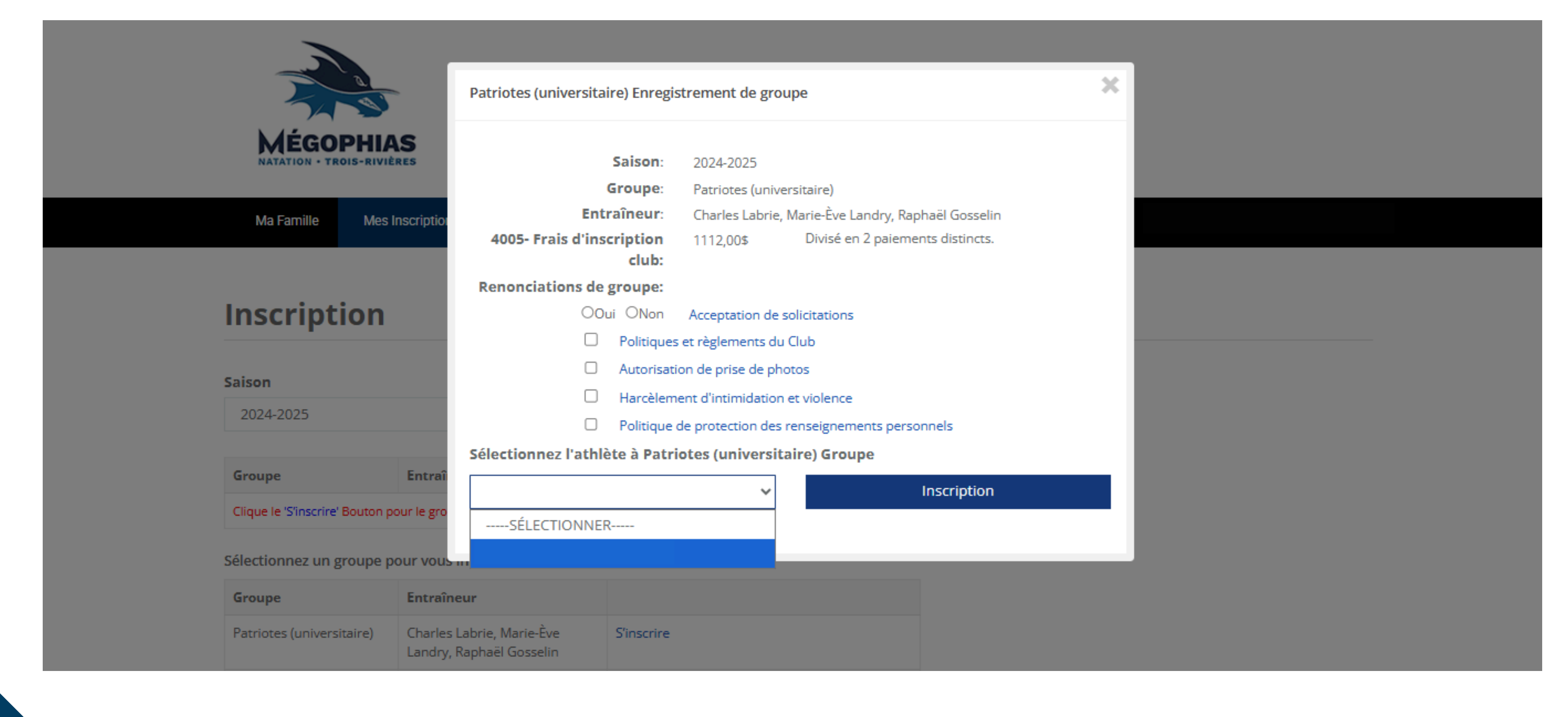

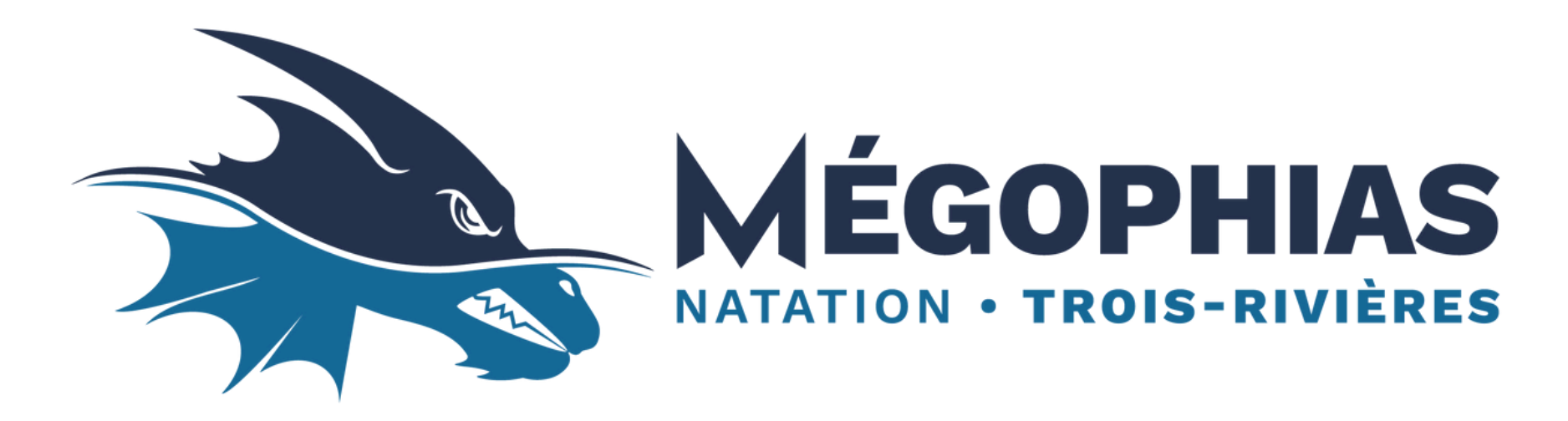

Lorsque votre enfant sera correctement inscrit au groupe d'entraînement, les frais pourront être appliqués. Les frais varient selon le groupe d'entraînement. Pour vous acquitter d'un paiement, il suffit d'aller dans la section « Mon compte » lorsque vous êtes connectés. C'est également à cet endroit que les autres frais apparaîtront (facture de compétition, frais de bénévolat, etc.).

# Bienvenue dans la grande famille Mégophias !